## BUDGETSMARTSHOP

Miracast G2 installatie

Controleer eerst of je smartphone de mogelijkheid heeft om een externe display te koppelen, je vind dit bij instellingen meestal onder scherm opties of het staat als draadloze projectie of wifi display. Zorg dat deze functie aanstaat.

Het is vaak eenvoudiger om de eerste instelling van de miracast met een laptop of windows pc (windows 10) te doen.

- Verbind de WiFi display met je HDMI ingang van je (smart)TV en kies op je TV deze HDMI ingang. Verbind de USB met een 5 Volt USB adaptor of sluit deze aan op de USB aansluiting van je (smart) TV indien aanwezig.
- De WiFi display laat een scherm zien en de toont SSID van de WiFi display met het wachtwoord.
- Maak via WiFi contact met de Miracast WiFi display (meestal wifidisplay 5D02B386) en vul het wachtwoord in (meestal 12345678) dit kan op je smartphone/tablet of windows 10 pc

Als de connectie er is zie je rechtsboven in het TV scherm dat de WiFi display verbinding heeft met je telefoon/tablet of pc

• Ga nu in je telefoon (of op je PC/tablet) naar de browser en type het IP adres in dat op je TV scherm wordt weergegeven (meestal 192.168.203.1 )

Nu verschijnt er een instellingsscherm scherm

• Hier voeg je het netwerk toe waar je thuis op instelt (internet) dit netwerk moet gelijk zijn aan het netwerk waarop je Smartphone of ander apparaat (tablet-PC) op aangesloten is. Zie ommezijde

www.budgetsmartshop.com info@budgetsmartshop.com Vind onze shop ook op Bol.com

• Je vult de SSID van je netwerk in en het wachtwoord.

De Wifi display wordt dan verbonden met je (thuis) netwerk dat kan even duren. Klik op vernieuwen en op je (smart) TV scherm zie je rechtsboven dat de WiFi display is verbonden met je netwerk.

Je kunt nu je scherm van je android/tablet of PC nu spiegelen naar je smart TV.

## Vergeet niet je smartphone tablet of PC weer te verbinden met je (thuis) netwerk

## Windows 10 PC of laptop

Als de Wifi display is geinstalleerd kun je je PC of laptop eenvoug verbinden:

- Je gaat naar instellingen en toevoegen nieuwe apparaten je kiest dan voor de Wifi display die dan zal verschijnen onder kopje d*raadloze beeldschermen en docking station*.
- Ga hierna na beeldscherm instellingen en onder kop *meerdere beeldschermen* kies je voor verbinding maken met draadloos beeldscherm.

Als dit is gedaan dan zie je (meestal) bovenin het scherm van je PC/laptop de verbinding staan. Nu kan je kiezen om beide schermen te activeren en onder kop *Meerdere beeldschermen* kun je nu kiezen om je PC scherm te dupliceren.

Veel succes en plezier met je Miracast G2

Onze webshop heeft meerdere artikelen die wij niet op Bol.com verkopen Met de couponcode **freeshipping** heeft u ook daar altijd gratis verzending!

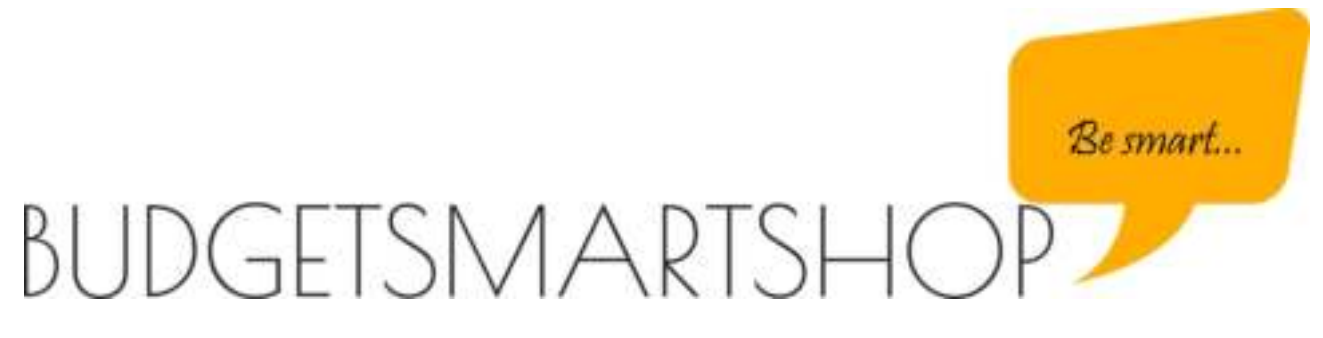

www.budgetsmartshop.com info@budgetsmartshop.com Vind onze shop ook op Bol.com